# Getting started with iOS® devices (iPhone<sup>®</sup>/iPad<sup>®</sup>/iPod<sup>®</sup> touch)

You can use the OverDrive app to borrow and enjoy eBooks, audiobooks, and streaming video from your library on your iOS device (iPhone/iPad/iPod touch). **Note**: Some digital formats may not be available from all libraries.

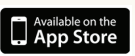

#### Step 1

Download the OverDrive app from the Apple App Store.

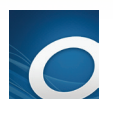

#### Step 2

Open the OverDrive app and follow the prompts to create an OverDrive account and log in. If you're under 13, select I am under 13 years old instead.

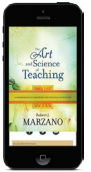

#### Step 3

In the OverDrive app, swipe from left to right to open the Home menu. Then tap + Add a library to find your library's OverDrive website.

- Tap your library's name to start browsing.

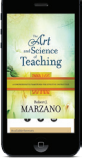

### Step 4

Log into your library's OverDrive website with your library card and borrow a title.

## Step 5

Find borrowed titles under your account on your library's OverDrive website. You can:

- Download EPUB eBooks\* and MP3 audiobooks directly to the OverDrive app.
- Add streaming videos to the OverDrive app.
- Tap Read to open and read eBooks right in your browser.
- If you've installed the Kindle® reading app from the Google Play store, you can select Kindle Book (U.S. only) to complete checkout on Amazon's website and send the book to your Kindle reading app.

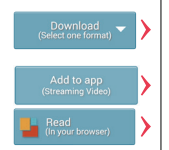

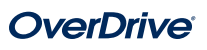